## 《工程咨询单位资信评价管理系统》

## 反馈意见模块操作指南

单位联系人在接收到提示短信后,乙级资信申请单位需持用 户名、密码登录《工程咨询单位资信评价管理系统》后建看到如 下界面:

|          |                   |          |      |      | st, <b>1997 199</b> | 何限公司) |  |
|----------|-------------------|----------|------|------|---------------------|-------|--|
| ✔ 资信申请   | 申请列表              |          |      |      |                     |       |  |
| 0 申請列表   | 中藏英型: 伊爾蒂茲: 自自    |          |      |      |                     |       |  |
| > 人员信息   |                   |          |      |      |                     |       |  |
|          | 申请类型              | 资信等级     | 申请状态 | 资信类型 | 评审结果                | 操作    |  |
| > 基本信息变更 | 初次申请              | 乙級資信預评价  | 意见反馈 | 专业资信 | 符合条件                | 查看    |  |
| 〉企业证书    | 《上一页 1 下一页》 1 1 1 | /20条,共1条 |      |      |                     |       |  |
| > 合同业绩   |                   |          |      |      |                     |       |  |
|          |                   |          |      |      |                     |       |  |

评审意见结论分为:符合条件、部分符合条件、不符合条件 三个状态,点击"查看"按钮即可以看到专家评审意见,具体界 面如下:

|          | 咨询协会<br>Decementations                       | 企业管理  | 企业中心    |                    |  |        |  | 31, <b>1</b> 1 | "有限公司 |
|----------|----------------------------------------------|-------|---------|--------------------|--|--------|--|----------------|-------|
| ✔ 资信申请   | 申请单列表                                        | 申请单修改 |         |                    |  |        |  |                |       |
| ● 申请列表   |                                              |       |         |                    |  |        |  |                |       |
| > 人员信息   | 申请单                                          |       |         |                    |  |        |  |                |       |
| > 基本信息变更 | 申请关型: 初次申请 , , 资信等级: 乙族资值预用价 , , 资信等级: 资信等型: |       |         |                    |  | x 专业资信 |  |                |       |
| > 企业证书   | 申请单                                          | \     | 意见反馈    |                    |  |        |  |                |       |
| > 合同业绩   |                                              |       | 序号      | 表名                 |  |        |  | 状态             | 操作    |
|          | 需要填写项:                                       |       | 1       | 封面                 |  |        |  | 已确认            | 查看    |
|          |                                              |       | 2       | 单位基本情况             |  |        |  | 已确认            | 查看    |
|          |                                              |       | 3       | 申请专业               |  |        |  | 已确认            | 查看    |
|          |                                              | 眄頃:   | 4       | 专业技术力量             |  |        |  | 已确认            | 查看    |
|          |                                              |       | 5       | 合同业绩               |  |        |  | 已确认            | 查看    |
|          |                                              |       | 6       | 承诺书                |  |        |  | 已确认            | 查看    |
|          |                                              |       | 7       | 相关附件(扫描件、截图、电子证书等) |  |        |  | 已确认            | 查看    |
|          |                                              |       |         |                    |  |        |  |                |       |
|          |                                              | -Γ    | 意见反馈 重回 |                    |  |        |  |                |       |
|          |                                              |       |         |                    |  |        |  |                |       |

| 专家评审意见 |       |      |      |  |  |  |  |  |
|--------|-------|------|------|--|--|--|--|--|
| 专家译布意见 |       |      |      |  |  |  |  |  |
|        |       |      |      |  |  |  |  |  |
|        |       |      |      |  |  |  |  |  |
|        |       |      |      |  |  |  |  |  |
| 申报结果   |       |      |      |  |  |  |  |  |
| 序号     | 咨询专业  | 第一专业 | 申报结果 |  |  |  |  |  |
| 1      | 建筑    | 是    | 符合   |  |  |  |  |  |
| 2      | 石油天然气 | Kn   | 符合   |  |  |  |  |  |

若申报单位对专家评审意见有异议,可点击意见反馈,将弹 出反馈意见表,图例如下图所示:

|                                            | 各询协会 🔬 | 信理 企业中心 |            |                    |              |         | 587, . <b>1</b> |
|--------------------------------------------|--------|---------|------------|--------------------|--------------|---------|-----------------|
| ✔ 资信申请                                     |        |         |            |                    |              |         |                 |
| ● 申請列表                                     |        |         | 单位名称:      | 5                  | 所属地区:        | 四川省     |                 |
| <ul> <li>入员信息</li> <li>X + 佐島吉平</li> </ul> |        |         | 单位联系人:     |                    | 手机:          |         |                 |
| > 泰本信思受更<br>> 企业证书                         |        |         | 申请类别:      | 乙级资信预评价 , 专业<br>资信 | 评审结论:        | 符合条件    |                 |
| 〉合同业绩                                      |        |         | 申请的专业和业务:  | 建筑,石油天然气           |              |         |                 |
|                                            |        |         | 专家评审意见:    |                    |              |         |                 |
| ¢                                          |        |         | 申诉意见:      |                    | [            | ر<br>کۋ |                 |
|                                            |        |         |            |                    |              | 年 月 日   |                 |
|                                            | *****  |         | NAME AND A | 反馈意见表              | 上传           |         |                 |
|                                            | 文件名称   |         | 附件类别       |                    | <b>文</b> 件地址 |         | 畜注              |

申请单位可将申诉意见填写在申诉意见框内(限 600 字)。 填写完毕后先点击保存,之后选择打印,申请单位须将打印出的 反馈意见表填写日期并加盖公章后扫描上传到管理系统中,操作 方式与资信申报时上传附件一样,上传完毕后保存并提交,退出 管理系统。